Congratulations on purchasing your very own Oberon mechanical keyboard a gaming keyboard engineered to suit the needs of every gamer. Featuring advanced mechanical switches, it is the keyboard of choice for optimizing the Gaming experience.

RGB COLOR LED MECHANICAL SWITCHES NORDIC LAYOUT Ŷ USB Ë

PASS THROUGH

BRAIDED CABLE

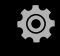

MACRO BUTTONS

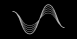

MULTIMEDIA BUTTONS

svivegaming.com

Imported by SVIVE, Østre Kullerød 4, N-3241 Sandefjord, Norway

# **SVIVE**

# OBERON MECHANICAL GAMING KEYBOARD READY TO PLAY

# OBERON MECHANICAL KEYBOARD OUICK GUIDE

#### Package Contents

 Oberon Mechanical Keyboard x1 Ouick Guide x 1 USB Cable

# Compatibility

USB 1.1/2.0 Compatible with Windows® 7 / 8 / 10

# System Requirements

 PC with built-in USB ports • Windows<sup>®</sup> 7 / 8 / 10

# Hardware Installation

- 1. Connect the USB plugs marked keyboard and mouse to your computer, using their designated ports.
- 2. Connect your mouse to the USB port on the keyboard.
- 3. Windows<sup>®</sup> will automatically install all the necessary drivers for the keyboard.

# HOW TO CONFIGURE YOUR KEYBOARD

# Multimedia Kevs

With these keys you can easily control music & video.

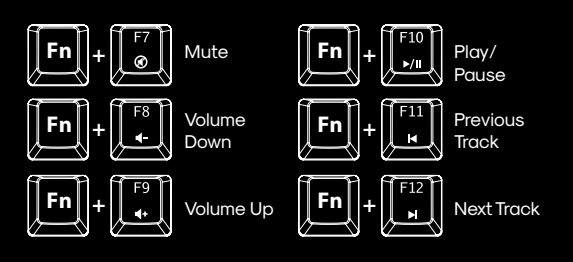

# Profile Kevs

With the Profile Keys you can select between 5 profiles for background light. Each profile has a base color as indicated in the illustration below, and for each profile 6 different lighting effects can be selected: Solid. Breathing. Trigger. Exploding, Random and Wave.

# How to select profiles

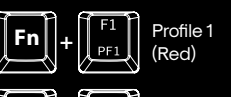

PF3

How to select effects

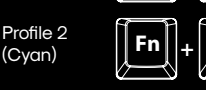

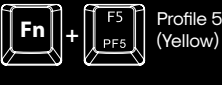

Profile 4

Green)

Down

# How to adjust light intensity

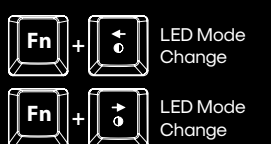

Profile 3

(White)

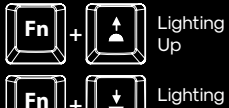

# PC Mode

When using one of the lighting profiles the keyboard is in Gaming Mode and the Windows key is disabled. The first indicator lamp lights Blue as long as any profile is selected. When selecting PC Mode the indicator LED is turned off and the Windows key is enabled. The LED light profile is in Blue color when keyboard is in PC Mode.

Select PC Mode with these function keys;

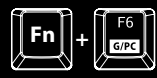

Default and Profile Switch (Blue)

# N-Key Control

You have the option of choosing 2 different Rollover settings: 6-key Rollover (6KRO) where 6 keys can be pressed simultaneously and n-key Rollover (NKRO) where an unlimited number of keys can be pressed simultaneously.

# Select your preferred setting with these function keys;

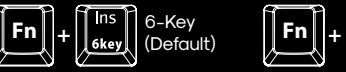

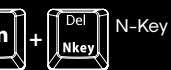

Macro Record You can also configure your own macros for your keyboard.

Use the following steps; Step 1 Press FN+R-Alt to start Macro Record process. Gmode Led will flash.

Step 2 Type any key you want to record.

Step 3 Press FN+R-Alt again, Gmode Led will flash more quickly.

Step 4

Assign a key you want to save this record.

# Step 5

Gmode LED will stop flash. Macro record process finish.

Note: FN and Win Key can't be assign to macro key.

# Hardware Reset

If the keyboard has unexpected problem. you can reset the keyboard by holding FN+ESC for 3 seconds. LED will flash once and current profile will be reset to default setting.